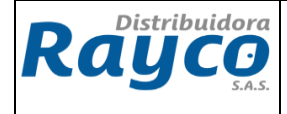

#### 1. INTRODUCCION

El presente documento define los lineamientos para el correcto registro de consignaciones de convenios institucionales que se debe realizar cada vez que se presente el reporte de consignación por los diferentes convenios.

#### 2. OBJETIVO

Establecer las directrices necesarias para la elaboración de los registros de las consignaciones de convenios institucionales

#### 3. ALCANCE

Aplica para todos los convenios institucionales que tiene Rayco.

#### 4. **DEFINICIONES**

• **CONVENIO INSTITUCIONAL:** Acuerdo entre Distribuidora Rayco S.A.S. y empresas de servicios públicos con el fin de ofrecer una alternativa de recaudo.

#### 5. DESCRIPCIÓN

# 5.1 PAGOS REALIZADOS POR CONVENIOS INSTITUCIONALES Y REGISTRO DE CONSIGNACION.

- Los convenios institucionales activos envían al departamento de cartera de la Administración central el reporte del recaudo y se procede a realizar el abono automático de la cartera de los clientes por parte del Auxiliar de Cartera.
- El Auxiliar de Cartera encargado del convenio, informa al coordinador administrativo el valor del recaudo automático reportado en el GLPI.
- El Coordinador Administrativo (al día siguiente) debe validar que el valor reportado por el Auxiliar de Cartera mediante GLPI, sea exactamente el mismo que aparece en el sistema SAP según la transacción FS10N. En caso de existir diferencias, deberá comunicarse inmediatamente con el Auxiliar de Cartera de la Administración Central encargado de las cuentas puente para la respectiva validación.

| Elaborado Por: | Coordinador de Formación          |  | Optubro |
|----------------|-----------------------------------|--|---------|
| Revisado Por:  | Líder de Calidad                  |  | 2016    |
| Aprobado Por:  | Gerente Riesgo, Crédito y Cartera |  | 2010    |

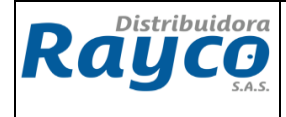

### **TRANSACCIÓN FS10N:**

| Visualización de saldos: Cuentas de mayor   |                           |  |  |  |  |
|---------------------------------------------|---------------------------|--|--|--|--|
| 🕒 📴 陆 Activar pools de trabajo              |                           |  |  |  |  |
| Cuenta de mayor Sociedad Ejercicio División | Ctd.máxima aciertos Ctick |  |  |  |  |

Al dar click, el sistema abre una ventana con todas las cuentas creadas para seleccionar la indicada de acuerdo al convenio a verificar.

| 🖙 Número de cuenta de mayor (1) 142 Entradas encontradas 📃 🖂 🦯 |                                                                                   |                                 |  |  |  |  |  |
|----------------------------------------------------------------|-----------------------------------------------------------------------------------|---------------------------------|--|--|--|--|--|
| Número o                                                       | Número de cuenta de mayor en plan de cuentas Denominación de las cuentas de 📑 💽 🗎 |                                 |  |  |  |  |  |
|                                                                |                                                                                   | $\nabla$                        |  |  |  |  |  |
| 🖌 🖂 🛗                                                          | 🔀 😹                                                                               | 🐵 🕒 🗉 I 🕄 Datos maestros I 🛓    |  |  |  |  |  |
| Cta.mayor                                                      | PICt                                                                              | Texto explicativo               |  |  |  |  |  |
| 1305050193                                                     | PUCC                                                                              | TESORERIA DEPTAL ZONA NORTE     |  |  |  |  |  |
| 1305050194                                                     | PUCC                                                                              | TESORERIA DEPTAL ZONA ORIENTE   |  |  |  |  |  |
| 1305050195                                                     | PUCC                                                                              | TESORERIA DEPTAL ZONA CENTRO    |  |  |  |  |  |
| 1305050196                                                     | PUCC                                                                              | TESORERIA DEPTAL ZONA OCCIDENTE |  |  |  |  |  |
| 1305050197                                                     | PUCC                                                                              | BRILLA OCCIDENTE                |  |  |  |  |  |
| 1305050198                                                     | PUCC                                                                              | BRILLA NORTE                    |  |  |  |  |  |
| 1305050200                                                     | PUCC                                                                              | Policia Nacional Coomuneros     |  |  |  |  |  |
| 1305050201                                                     | PUCC                                                                              | Policia Nacional Copideas       |  |  |  |  |  |
| 1305050202                                                     | PUCC                                                                              | Policia Nacional Rayco          |  |  |  |  |  |
| 1305050204                                                     | PUCC                                                                              | FOPEP Comuneros                 |  |  |  |  |  |
| 1305050205                                                     | PUCC                                                                              | ISS Coomuneros                  |  |  |  |  |  |
| 1305050206                                                     | PUCC                                                                              | ISS Copideas                    |  |  |  |  |  |
| 1305050207                                                     | PUCC                                                                              | CENS CUCUTA                     |  |  |  |  |  |
| 1305050208                                                     | PUCC                                                                              | ENERTOLIMA IBAGUE               |  |  |  |  |  |
| 1305050209                                                     | PUCC                                                                              | ESSA BUCARAMANGA                |  |  |  |  |  |
| 1305050210                                                     | PUCC                                                                              | EMSA VILLAVICENCIO              |  |  |  |  |  |
| 1305050211                                                     | PUCC                                                                              | EBSA TUNJA                      |  |  |  |  |  |

Se debe seleccionar la cuenta correspondiente al convenio a revisar. Luego de seleccionar la cuenta del convenio, se deben ingresar los datos de sociedad (1000) y ejercicio (corresponde al año que se va revisar, para este caso 2016), como se muestra en la siguiente imagen:

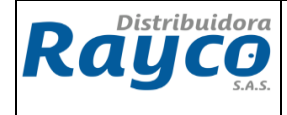

| Visua Click ión de saldos:     | Cuentas de mayor |
|--------------------------------|------------------|
| 🕒 🔁 🖅 Activar pools de trabajo |                  |
| Cuenta de mayor                | 1305050209       |
| Sociedad                       | 1000             |
| Ejercicio                      | 2016             |
| División                       | <b>a</b>         |
|                                |                  |

Inmediatamente de ingresar la información de los campos solicitados, se da click en ejecutar y el sistema arroja la información de los abonos que se han cargado, como se muestra en la siguiente imagen:

| Número de cuenta   |               | 1305050209 ESSA BUCARAMANGA |          |                  |                 |  |
|--------------------|---------------|-----------------------------|----------|------------------|-----------------|--|
| Sociedad           |               |                             | DISTRIB  | UIDORA RAYCO SAS | 3               |  |
| División           |               | *                           |          |                  |                 |  |
| Ejercicio          |               | 2016                        |          |                  |                 |  |
| Documentos (todos) | ) en moneda   | *                           | Moneda   | de visualización | COP             |  |
|                    |               |                             |          |                  |                 |  |
| Período            | Deb           | e                           | Haber    | Saldo            | Saldo acumulado |  |
| Arrastre de saldos |               |                             |          |                  | 82.894.220      |  |
| 1                  | 636.800.328   | 3 429                       | .035.047 | 207.765.281      | 290.659.501     |  |
| 2                  | 701.303.610   | ) 955                       | .061.565 | 253.757.955-     | 36.901.546      |  |
| 3                  | 690.276.168   | 660                         | .446.414 | 29.829.754       | 66.731.300      |  |
| 4                  | 920.962.813   | 3 725                       | .998.913 | 194.963.900      | 261.695.200     |  |
| 5                  | 688.539.342   | 2 650                       | .972.726 | 37.566.616       | 299.261.816     |  |
| 6                  | 750.502.913   | 643                         | .197.786 | 107.305.127      | 406.566.943     |  |
| 7                  | 729.014.229   | 706                         | .111.083 | 22.903.146       | 429.470.089     |  |
| 8                  | 750.757.501   | 927                         | .588.148 | 176.830.647-     | 252.639.442     |  |
| 9                  | 559.626.812   | 2 518                       | .403.791 | 41.223.021       | 293.862.463     |  |
| 10                 |               |                             |          |                  | 293.862.463     |  |
| 11                 |               |                             |          |                  | 293.862.463     |  |
| 12                 |               |                             |          |                  | 293.862.463     |  |
| 13                 |               |                             |          |                  | 293.862.463     |  |
| 14                 |               |                             |          |                  | 293.862.463     |  |
| 15                 |               |                             |          |                  | 293.862.463     |  |
| 16                 |               |                             |          |                  | 293.862.463     |  |
| Total              | 6.427.783.716 | 6.216                       | .815.473 | 210.968.243      | 293.862.463     |  |
|                    |               |                             |          |                  |                 |  |

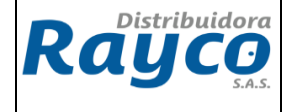

El cuadro anterior indica la información de cada mes junto con los saldos que se cargaron. Luego de contar con la información de los saldos, se da doble click sobre la fila del periodo que se va a revisar.

El sistema arroja la información de los valores como se muestra a continuación:

| Ctas.may.lista part.indiv.              |            |                      |            |
|-----------------------------------------|------------|----------------------|------------|
| $ \mathbf{A}  \rightarrow  \mathbf{A} $ | N & 2      | : 🗠   🛱 🖨 🖻   🍞      |            |
|                                         |            |                      |            |
| Cta.mayor                               |            | 1305050209 ESSA BUC/ | ARAMANGA   |
| SUCTEDAD                                |            | 1000                 |            |
| Clase                                   | Fecha doc. | Importe en ML        | Nº doc.    |
| □ SA                                    | 07.09.2016 | 137.554              | 101439906  |
| 🗌 ZD                                    | 05.09.2016 | 221.328              | 800092100  |
| RM                                      | 05.09.2016 | 94.259               | 1601382190 |
| RM                                      | 05.09.2016 | 125.368              | 1601382191 |
| RM RM                                   | 05.09.2016 | 48.672               | 1601382192 |
| RM                                      | 05.09.2016 | 23.591               | 1601382193 |
| RM                                      | 05.09.2016 | 105.404              | 1601382194 |
| RM                                      | 05.09.2016 | 186.592              | 1601382195 |
| RM                                      | 05.09.2016 | 184.254              | 1601382196 |
| RM                                      | 05.09.2016 | 198.718              | 1601382197 |
| RM                                      | 05.09.2016 | 263.382              | 1601382198 |
| RM                                      | 05.09.2016 | 178.008              | 1601382199 |
|                                         | 05.09.2016 | 1/1./26              | 1601382200 |
|                                         | 05.09.2016 | 297.234              | 1601382201 |
|                                         | 05.09.2016 | 42.650               | 1601382202 |
|                                         | 05.09.2016 | /3.559               | 1601382203 |
|                                         | 05.09.2010 | 39.710               | 1601382204 |
|                                         | 05.09.2010 | 71 020               | 1601382205 |
|                                         | 05.09.2010 | 71.930               | 1601302200 |
|                                         | 05.09.2010 | 55 677               | 1601382207 |
|                                         | 05.09.2016 | 146 522              | 1601382200 |
|                                         | 05.09.2016 | 44 073               | 1601382210 |
| RM                                      | 05 09 2016 | 105 852              | 1601382211 |
| RM                                      | 05.09 2016 | 55,814               | 1601382212 |
| RM                                      | 05.09.2016 | 87,638               | 1601382213 |
| RM                                      | 05.09.2016 | 65.328               | 1601382214 |
| RM                                      | 05.09.2016 | 94.169               | 1601382215 |
| RM                                      | 05.09.2016 | 126.210              | 1601382216 |

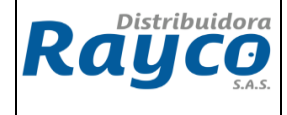

Luego de tener todos los valores del mes seleccionado, se debe filtran la fecha que se va a confirmar.

Para filtrar la fecha elegida, se debe parar sobre la fila de la fecha y dar click en

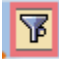

| Ctas.may                                                                                                    | lista par.                                                                                                    | t.indiv.                                                                                                    |                                                                                                    |  |  |
|----------------------------------------------------------------------------------------------------|----------------------------------------------------------------------------------------------------|----------------------------------------------------------------------------------------------------|----------------------------------------------------------------------------------------------------|--|--|
| KIPH                                                                                                    | Kr 🖉 🖫                                                                                                    | : 🗠   🗣 🕼 🖻   🍸                                                                                                    | 89 =                                                                                                    |  |  |
| Cta.mayor<br>Sociedad                                                                                                    | Click<br>Nayor 1305050209 ESSA BUCARAMANGA<br>adad 1000                                                                                                    |                                                                                                    |                                                                                                    |  |  |
| Clase                                                                                                    | Fecha doc.                                                                                                    | Importe en ML                                                                                                    | Nº doc.                                                                                                    |  |  |
| SA         ZD         RM         RM | 07         09         2016           05.09.2016         05.09.2016           05.09.2016         05.09.2016           05.09.2016         05.09.2016           05.09.2016         05.09.2016           05.09.2016         05.09.2016           05.09.2016         05.09.2016           05.09.2016         05.09.2016           05.09.2016         05.09.2016           05.09.2016         05.09.2016           05.09.2016         05.09.2016           05.09.2016         05.09.2016           05.09.2016         05.09.2016           05.09.2016         05.09.2016           05.09.2016         05.09.2016           05.09.2016         05.09.2016           05.09.2016         05.09.2016           05.09.2016         05.09.2016           05.09.2016         05.09.2016           05.09.2016         05.09.2016           05.09.2016         05.09.2016           05.09.2016         05.09.2016           05.09.2016         05.09.2016           05.09.2016         05.09.2016           05.09.2016         05.09.2016           05.09.2016         05.09.2016 | 137.554<br>221.328<br>94.259<br>125.368<br>48.672<br>23.591<br>105.404<br>186.592<br>184.254<br>198.718<br>263.382<br>178.008<br>171.726<br>297.234<br>42.650<br>73.559<br>39.716<br>197.503<br>71.930<br>72.204<br>55.677<br>146.522<br>44.073<br>105.852<br>55.814<br>87.638<br>65.328<br>94.169 | 101439906<br>800092100<br>1601382190<br>1601382192<br>1601382192<br>1601382193<br>1601382194<br>1601382195<br>1601382195<br>1601382196<br>1601382197<br>1601382199<br>1601382200<br>1601382201<br>1601382201<br>1601382202<br>1601382205<br>1601382205<br>1601382205<br>1601382205<br>1601382207<br>1601382209<br>1601382209<br>1601382211<br>1601382211<br>1601382212<br>1601382212<br>1601382213<br>1601382214<br>1601382215 |  |  |

Se selecciona la fecha para el filtro y se da click en ejecutar

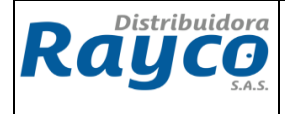

| 🖻 Criterios de filtro        |            |   |   |
|------------------------------|------------|---|---|
| Selec.<br>Fecha de documento | 05.09.2016 | a | • |

Luego de filtrar la fecha, el sistema arroja el valor correspondiente al cargue que fue realizado en esa fecha

| Cta<br>Soc | a.mayor<br>ciedad |            | 1305050209 ESSA BUC<br>1000 | ARAMANGA   |
|------------|-------------------|------------|-----------------------------|------------|
|            | Clase             | Fecha doc. | Importe en ML               | Nº doc.    |
|            | RM                | 05.09.2016 | 57.684                      | 1601390604 |
|            | RM                | 05.09.2016 | 46.658                      | 1601390609 |
|            | RM                | 05.09.2016 | 87.623                      | 1601390633 |
|            | RM                | 05.09.2016 | 74.960                      | 1601390762 |
|            | RM                | 05.09.2016 | 97.744                      | 1601390763 |
|            | RM                | 05.09.2016 | 39.152                      | 1601390764 |
|            | RM                | 05.09.2016 | 36.265                      | 1601390765 |
|            | RM                | 05.09.2016 | 171.746                     | 1601390766 |
|            | RM                | 05.09.2016 | 149.365                     | 1601390767 |
|            | RM                | 05.09.2016 | 157.674                     | 1601390768 |
|            | RM                | 05.09.2016 | 86.130                      | 1601390769 |
|            | RM                | 05.09.2016 | 77.696                      | 1601390770 |
|            | RM                | 05.09.2016 | 147.668                     | 1601392895 |
|            | RM                | 05.09.2016 | 88.858                      | 1601392896 |
|            | RM                | 05.09.2016 | 117.739                     | 1601392897 |
|            | RM                | 05.09.2016 | 76.815                      | 1601393128 |
|            | RM                | 05.09.2016 | 84.179                      | 1601393129 |
|            | RM                | 05.09.2016 | 112.226                     | 1601393130 |
| •          | • Cuenta 1        | 305050209  | 61.884.325                  |            |

El valor que aparece en la fila amarilla, es el valor que debe validarse.

**NOTA:** En caso de que el valor sea diferente, se debe comunicar inmediatamente con la persona responsable de las cuentas puente en la Administración Central.

• Cuando son recaudos elaborados por los convenios institucionales, el Coordinador Administrativo envía GLPI a cartera para solicitar confirmación de la consignación, para luego realizar el registro y contabilización de la misma.

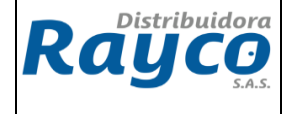

EL GLPI de cartera debe contener la siguiente información: Valor, Banco, N° Cuenta, Fecha de Consignación, Clase de Cliente, Cedula de Ciudadanía, nombre completo, Centro Operación, Clase de Consignación (Cheque, Efectivo ó Transferencia), No Factura(s) o Cuenta(s) Contrato(s) a la(s) que se le debe aplicar el pago, descripción de cómo se debe aplicar el pago.

• Luego de tener la confirmación del GLPI, el Auxiliar de Cartera debe entregar al Coordinador Administrativo el Acta de liquidación del convenio para proceder a realizar la legalización de estos abonos realizados en las cuentas de Rayco.

NOTA: Al cierre de mes, toda aplicación de cartera de acuerdo al convenio deben solicitar el Acta para su causación o registro contable dentro del mismo mes y registrarlo prorrateando de acuerdo a las sucursales involucradas en el proceso con la finalidad de no inflar los gastos en un solo punto de venta

# 5.2 LEGALIZACIÓN DE LOS ABONOS INSTITUCIONALES CONSIGNADOS EN LAS CUENTAS DE RAYCO

Para efectuar la legalización se deben realizar las transacciones FB60, F-51 y FB50,

#### 5.2.1 TRANSACCION FB60

En la elaboración de la transacción FB60 en todos los casos donde se involucre comisión, retención en la fuente y retención del ica (efectuada por Rayco o electrificadora), impuesto 4x100 e IVA se debe realizar el siguiente paso una vez digitado todos los campos

Nos ubicamos por separado en cada cuenta contable se da doble click y en la opción otros datos digitamos clave referencia 1 y 3 con el nit y nombre del convenio, para posteriormente verificar el documento si esta correcto y guardar

| Corregir Posición de cta. mayor |                 |              |                |  |  |  |
|---------------------------------|-----------------|--------------|----------------|--|--|--|
| 🔄 🗟 🖻 Otros datos               |                 |              |                |  |  |  |
| Cuenta de mor                   | 1355150100 Fete | ención en la | a fuente       |  |  |  |
| Sociedad 💛                      | 1000 DISTRIBUID | ORA RAYO     | O SAS          |  |  |  |
| Posición 3 / Contab             | .Debe / 40      |              |                |  |  |  |
| Importe                         | 11.147.837      | COP          |                |  |  |  |
|                                 |                 |              | Calc.impuestos |  |  |  |
| Centro de coste                 |                 |              |                |  |  |  |
|                                 |                 |              | Objeto PA 📄    |  |  |  |

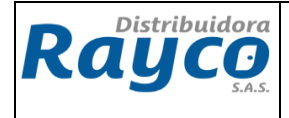

## Corregir Posición de cta. mayor

| 🗟 🗟 🗲 Otros datos                                                                         |                      |              |                |            |     |  |
|-------------------------------------------------------------------------------------------|----------------------|--------------|----------------|------------|-----|--|
| Cuenta de main 1355150100 Retención en la fuente<br>Sociedad 1000 DISTRIBUIDORA RAYCO SAS |                      |              |                |            |     |  |
| Posición 3 / Contab                                                                       | .Debe / 40 / Datos ; | adicionales  | /              |            |     |  |
| Importe                                                                                   | 11.147.837           | COP          | Importe ML     | 11.147.837 | COP |  |
|                                                                                           |                      |              | Impte.mon.fte. | 3.607,39   | USD |  |
| Clave ref.1                                                                               | 891180001            | $\sim$       |                |            |     |  |
| Clave ref.2                                                                               |                      | A            |                |            |     |  |
| Clave ref. 3                                                                              | ELECTROHUILA         | $\checkmark$ |                |            |     |  |
|                                                                                           |                      |              |                |            |     |  |

#### 5.2.1.1. CASOS REGISTROS CONTABLES SEGUN CONVENIO

CASO 1. CONTABILIZACION DE LA COMISION, IVA Y RETENCIÓN EN LA FUENTE SOBRE LA COMISION

✓ PASO 1: Verificación del acta: Se valida los valores descontados y el porcentaje de la comisión de acuerdo al convenio

| OTAL FACTURACIÓN                                        | \$ 489.959.457,00 |
|---------------------------------------------------------|-------------------|
|                                                         |                   |
| OTAL RECAUDOS                                           | \$ 462.826,563,35 |
| Pomisión 5%                                             | \$ 23.141.328,17  |
| va 16% Comisión                                         | \$ 3.702.612,51   |
| Total Factura comision                                  | \$ 26.843.940,67  |
| Retención en la fuente 11 % cobre la comisión Eacturada | \$ 2.545.546,10   |
| I otal Retenido                                         | \$ 2.545.546,10   |
| total a pagar por la comisión                           | \$ 24.298.394,58  |
| ALOR A TRASI ADAP Distributions Pause SAS               | \$ 438,528.168,77 |
| The large Distributions Ray U SHO                       |                   |

 Paso 2: Creación de la cuenta por la transacción FB60: En la pestaña de Datos básicos se debe diligenciar la siguiente información:

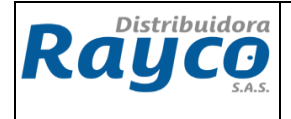

| CÓDIGO  | IGA-07  |  |
|---------|---------|--|
| VERSIÓN | 02      |  |
| PÁGINA  | 9 de 26 |  |

| Registrar factura de acreedor: S                                       | Sociedad 1000                   |                                                      |                         |                                              | _      |
|------------------------------------------------------------------------|---------------------------------|------------------------------------------------------|-------------------------|----------------------------------------------|--------|
| 📇 Modelos trabajo en 📓 Sociedad 🔌 Re                                   | etener 🔛 Simular 📙 Regist       | trar de forma pre Denominación tp In                 | id.ret. Base imponib.ME | Importe ret.ME                               | Bas    |
| Operación R Factura                                                    | 1                               | Salde 0 RETENCION COMIS                              |                         |                                              | 0      |
| Datos básicos Pago Detalle In<br>NIT DEL CONVENIO                      | npuestos Rete                   | Acreedor Dirección                                   | En la pes               | taña Rete se debe                            | -      |
| creedor 802007670 Collad.                                              | .CME ferencia ACTA NO. 00795    | ELECTRICARIBE S.A. E.S.P<br>ELECTRICARIBE S.A. E.S.P | verificar o<br>amarrado | que el tercero tiene<br>o la retención en la | :<br>[ |
| Fecha contab. 30.09.2016                                               |                                 | CALLE 77B No 59 27                                   |                         | Tuente                                       |        |
| V <sup>e</sup> multisoc. VALOR COMISION + IVA<br>mporte 26.843.941 COP | Calc.impuestos                  | 3611000                                              |                         |                                              |        |
| Texto REG. ACTA NO. 795 COMISIO                                        | DN ELECTRI DE AGOSTO-16         | Dat.bancarios: No existen                            | PA                      |                                              |        |
| Sondic.pago 30 Dias neto No. cuent                                     | ta contable de la               |                                                      |                         |                                              |        |
| 1 Posiciones ( Ninguna variante estada sele                            | ccionada )                      |                                                      |                         |                                              |        |
| St Cta.mayor Texto breve D/H I                                         | mporte mone Impte.en mon.lo     | Ind.impuestos Centro coste Ce.ber                    | nefi                    |                                              |        |
|                                                                        | 26.843.941 26.843.941<br>6<br>6 | W1 1201185 120118                                    | 85                      |                                              |        |

#### Acreedor: Con el NIT del convenio

**Fecha de factura:** Fecha del día que se realiza la legalización por parte de la electrificadora o convenio

**Fecha de Contabilización**: Fecha de realización del registro contable **Referencia:** No de la cuenta de cobro o número de acta

**Importe:** Se debe digitar el valor de la comisiones + IVA de la comisión **Calc. Impuestos:** Se debe dar click (Para seleccionar en el siguiente campo el indicador de impuestos W1

Texto: Se debe diligenciar el texto explicativo

En la parte inferior de la transacción, se debe diligenciar la siguiente información:

#### EN LA PRIMERA LÍNEA:

**Cta. Mayor:** Se debe digitar la cuenta de Comisiones Institucionales 5295050400, con naturaleza *Debe* 

Importe: Se debe colocar el valor de las comisiones + el IVA incluido de las comisiones

División: Se ingresa la división correspondiente

Ind. Impuestos: Se debe seleccionar W1

**Centro coste:** Se debe seleccionar el centro de coste asignado

Texto: Ingresar el texto correspondiente

Después de haber digitado todos los campos se desplaza a la parte superior del menú y da click en documento simular, con el fin de visualizar el registro contable para su respectiva contabilización

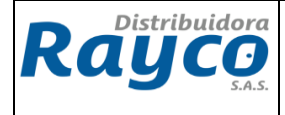

| CÓDIGO  | IGA-07   |
|---------|----------|
| VERSIÓN | 02       |
| PÁGINA  | 10 de 26 |

| ¢  | Documento          | <u>T</u> ratar      | <u>P</u> asar a | <u>D</u> etalles | <u>O</u> pcior |
|----|--------------------|---------------------|-----------------|------------------|----------------|
| 6  | <u>M</u> odificar  |                     |                 | Ct               | rl+F1          |
|    | <u>V</u> isualizar |                     |                 | Ct               | rl+F2          |
|    | <u>C</u> ontabiliz | ar                  |                 | C                | trl+S          |
| 6  | Grabar co          | mple <u>t</u> an    | nente           | Ctrl+Shi         | ft+F6          |
| On | Re <u>g</u> istrar | de forma            | a prelimina     | ır               | F8             |
| Op | R <u>e</u> tener   |                     |                 |                  | F5             |
| ſ  | Simular            |                     |                 |                  | F9             |
| D  | Simular lil        | Simular libro mayor |                 |                  |                |
| R  | <u>F</u> inalizar  |                     |                 | Shi              | ft+F3          |

| Pos | СТ | Cuenta     | Texto breve cuenta   | Asignación | II | Importe     |
|-----|----|------------|----------------------|------------|----|-------------|
| 1   | 31 | 802007670  | ELECTRICARIBE S.A. E |            |    | 24.298.395- |
| 2   | 40 | 5295050400 | Comisiones Instituci |            | W1 | 23.141.329  |
| 3   | 40 | 2408020600 | Iva Descontable Gast |            | W1 | 3.702.612   |
| 4   | 50 | 2365200100 | Comisiones           |            |    | 2.545.546-  |

Una vez verificado los registros contables damos guardar

| Documento | Tratar | <u>P</u> asar a | Detalles | <u>O</u> pciones |
|-----------|--------|-----------------|----------|------------------|
| 8         |        | Ē               | 1        | C 😧 😡            |

#### CASO 2 CONTABILIZACION DE LA COMISION, IVA, RETENCIÓN EN LA FUENTE SOBRE LA COMISION E IMPUESTO AL GRAVAMEN 4 X 1000

✓ PASO 1: Verificación del acta: Se valida los valores descontados y el porcentaje de la comisión de acuerdo al convenio

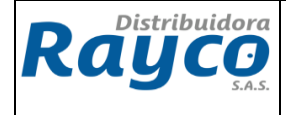

CÓDIGOIGA-07VERSIÓN02PÁGINA11 de 26

| TOTAL RECAUDO DEL MES | 415.145.259 |
|-----------------------|-------------|
| COMISION              | 20.757.263  |
| IVA                   | 3.321.162   |
| SUBTOTAL              | 24.078.425  |
| BASE 4X1000           | 394.387.996 |
| RETEFUENTE 11%        | 2.283.299   |
| IMPUESTO 4X1000       | 1.577.552   |
| VALOR A CONSIGNAR     | 391.772.581 |

 Paso 2: Creación de la cuenta por la transacción FB60: En la pestaña de Datos básicos se debe diligenciar la siguiente información:

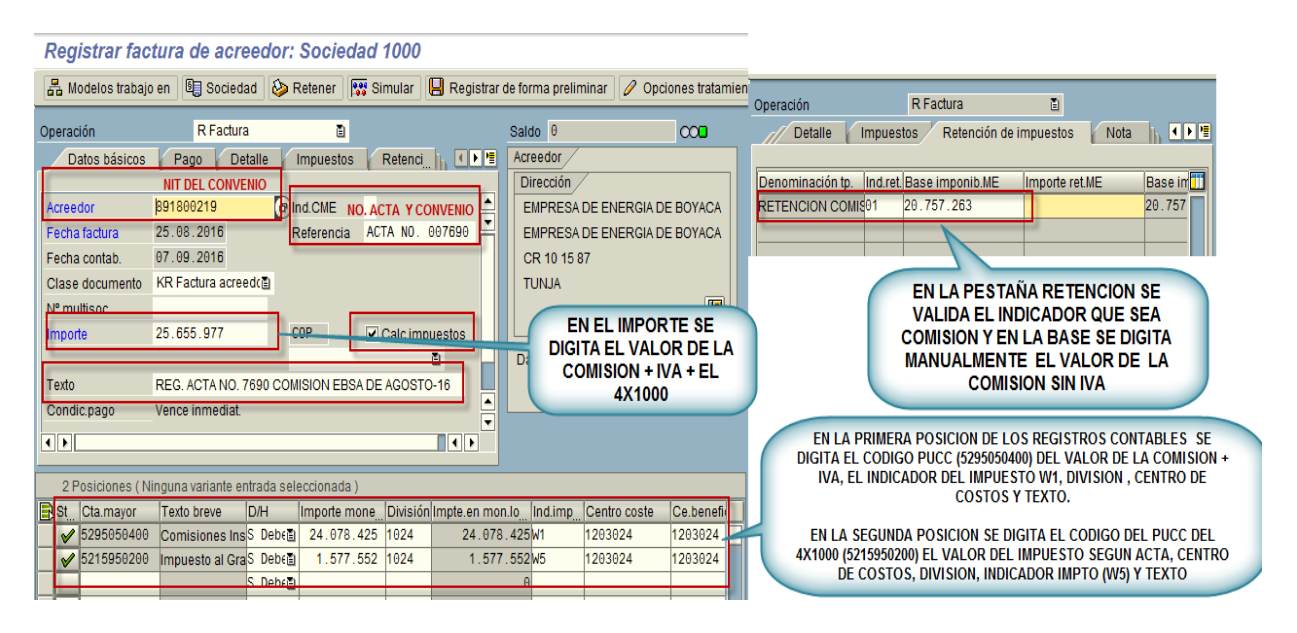

Acreedor: Con el NIT del convenio

**Fecha de factura:** Fecha del día que se realiza la legalización por parte de la electrificadora o convenio

Fecha de Contabilización: Fecha de realización del registro contable Referencia: No de la cuenta de cobro o número de acta

**Importe:** Se debe digitar el valor de la comisiones + IVA de la comisión + 4X1000 **Calc. Impuestos:** Se debe dar click

Texto: Se debe diligenciar el texto explicativo

En la parte inferior de la transacción, se debe diligenciar la siguiente información:

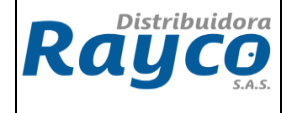

#### EN LA PRIMERA LÍNEA:

**Cta. Mayor:** Se debe digitar la cuenta de Comisiones Institucionales 5295050400, con naturaleza **Debe** 

Importe: Se debe colocar el valor de las comisiones + el IVA incluido de las comisiones

División: Se ingresa la división correspondiente

Ind. Impuestos: Se debe seleccionar W1

**Centro coste:** Se debe seleccionar el centro de coste asignado

**Texto:** Ingresar el texto correspondiente

#### EN LA SEGUNDA LÍNEA:

Cta. Mayor: Se debe digitar la cuenta de gravamen 4x1000 5215950200, con naturaleza *Debe* 

Importe: Se debe colocar el valor del impuesto según acta,

División: Se ingresa la división correspondiente

Ind. Impuestos: Se debe seleccionar W5

**Centro coste:** Se debe seleccionar el centro de coste asignado

Texto: Ingresar el texto correspondiente

Una vez ingresado todos los datos y valores se desplazan a la pestaña de retenciones y se verifica el indicador si es el correcto de comisiones, o si está activado, igualmente en el campo de base imponible ME, se digita manualmente el valor de la comisión sin iva que corresponde a la base de la retención en la fuente, con la finalidad de que el documento no quede descuadrado y se deje grabar.

| Detalle         | mpues    | tos / Retención de ir | npuestos Nota  |
|-----------------|----------|-----------------------|----------------|
| Denominación tp | Ind.ret. | Base imponib.ME       | Importe ret.ME |
| RETENCION COMIS | 01       | 20.757.263            | 2              |

Después de haber digitado todos los campos se desplaza a la parte superior del menú y da click en documento simular, con el fin de visualizar el registro contable para su respectiva contabilización

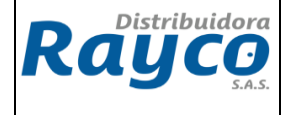

| CÓDIGO  | IGA-07   |
|---------|----------|
| VERSIÓN | 02       |
| PÁGINA  | 13 de 26 |

| ĿŻ . | Documento          | Tratar              | <u>P</u> asar a | Detalles | <u>O</u> pcion |  |
|------|--------------------|---------------------|-----------------|----------|----------------|--|
| 0    | Modificar          |                     |                 | Ct       | rl+F1          |  |
| P    | Visualizar         |                     |                 | Ct       | rl+F2          |  |
|      | <u>C</u> ontabiliz | ar                  |                 | C        | trl+S          |  |
| 6    | Grabar co          | mple <u>t</u> arr   | nente           | Ctrl+Shi | ft+F6          |  |
| On   | Re <u>g</u> istrar | de forma            | a prelimina     | ır       | F8             |  |
|      | R <u>e</u> tener   | R <u>e</u> tener    |                 |          |                |  |
|      | Simular            |                     |                 |          | F9             |  |
| D    | Simular lit        | Simular libro mayor |                 |          |                |  |
| R    | <u>F</u> inalizar  |                     |                 | Shi      | ft+F3          |  |

| Pos                   | СТ                   | Cuenta                                                            | Texto breve cuenta                                                                                         | Asignación | II             | Importe                                                           |
|-----------------------|----------------------|-------------------------------------------------------------------|----------------------------------------------------------------------------------------------------|------------|----------------|-------------------------------------------------------------------|
| 1<br>2<br>3<br>4<br>5 | 31<br>40<br>40<br>50 | 891800219<br>5295050400<br>5215950200<br>2408020600<br>2365200100 | EMPRESA DE ENERGIA D<br>Comisiones Instituci<br>Impuesto al Gravamen<br>Iva Descontable Gast<br>Comisiones |            | W1<br>W5<br>W1 | 23.372.678-<br>20.757.263<br>1.577.552<br>3.321.162<br>2.283.299- |

Una vez verificado los registros contables damos guardar

| Do | cumento | Tratar | <u>P</u> asar a | Detalles | <u>O</u> pciones |
|----|---------|--------|-----------------|----------|------------------|
| 8  |         |        | Ē               | 1        | 😋 🙆 🚷            |

# CASO 3. CONTABILIZACION DE LA COMISION, IVA Y GRAVAMEN 4X1000

✓ PASO 1: Verificación del acta: Se valida los valores descontados.

| EMSA            |             |
|-----------------|-------------|
| VALOR RECAUDADO | 390.168.230 |
| COMISION        | 15.606.729  |
| IVA COMISION    | 2.497.077   |
|                 |             |

| CODIGO   | CONCEPTO                         | CANT | UNID | VR. UNITARIO | VALOR TOTAL |
|----------|----------------------------------|------|------|--------------|-------------|
| 50000011 | COMISION RECAUDO EMSA EN SU CASA | 1    | SER  | 15.606.729   | 15.606.729  |
| 50000016 | GRAVAMEN 4X1000                  | 1    | SER  | 1.374.609    | 1.374.609   |

| SUBTOTAL       | 16.981.338 |
|----------------|------------|
| VALOR IVA      | 2.497.077  |
| TOTAL LA PAGAR | 19.478.415 |

VALOR CONSIGNACION 370.689.815

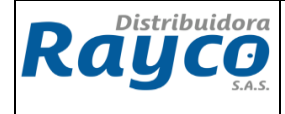

Paso 2: Creación de la cuenta por la transacción FB60: En la pestaña de Datos básicos se debe diligenciar la siguiente información:

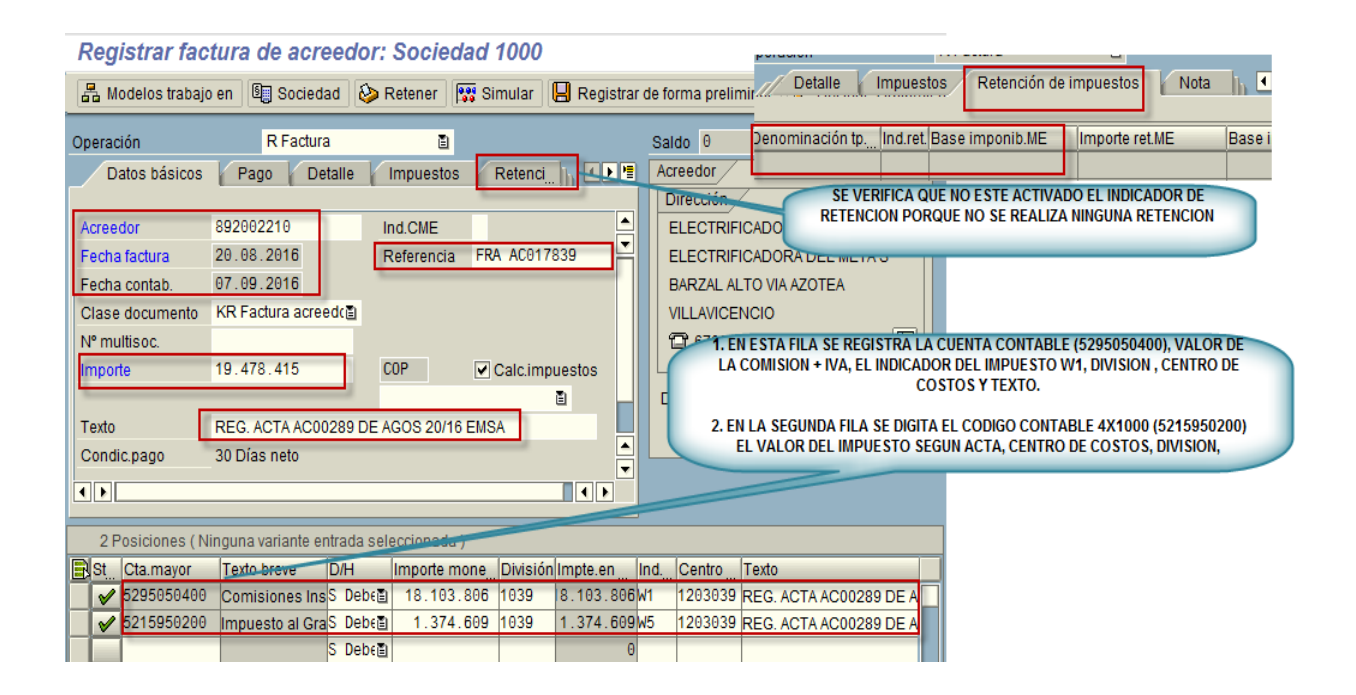

Acreedor: Con el NIT del convenio

Fecha de factura: Fecha del día que se realiza la legalización por parte de la electrificadora o convenio

Fecha de Contabilización: Fecha del acta

Referencia: No de la cuenta de cobro o número de acta

**Importe:** Se debe digitar el valor de la comisiones + IVA de la comisión + 4X1000 **Calc. Impuestos:** Se debe dar click

Texto: Se debe diligenciar el texto explicativo

En la parte inferior de la transacción, se debe diligenciar la siguiente información:

#### EN LA PRIMERA LÍNEA:

**Cta. Mayor:** Se debe digitar la cuenta de Comisiones Institucionales 5295050400, con naturaleza **Debe** 

**Importe:** Se debe colocar el valor de las comisiones + el IVA incluido de las comisiones

**División:** Se ingresa la división correspondiente

Ind. Impuestos: Se debe seleccionar W1

Centro coste: Se debe seleccionar el centro de coste asignado

Texto: Ingresar el texto correspondiente

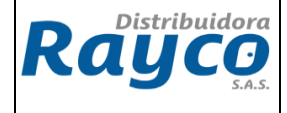

#### EN LA SEGUNDA LÍNEA:

Cta. Mayor: Se debe digitar la cuenta de gravamen 4x1000 5215950200, con naturaleza *Debe* 

Importe: Se debe colocar el valor del impuesto según acta,

División: Se ingresa la división correspondiente

Ind. Impuestos: Se debe seleccionar W5

**Centro coste:** Se debe seleccionar el centro de coste asignado

**Texto:** Ingresar el texto correspondiente

Una vez ingresado todos los datos y valores se desplazan a la pestaña de retenciones y se verifica que el tercero no tenga el indicador de retenciones

| Operación          | R Factura               | 1                       |         |
|--------------------|-------------------------|-------------------------|---------|
| Detalle Im         | puestos Retenciór       | n de impuestos 🛛 🗌 Nota | lh ◀▶별  |
| La contra la       |                         | - 6                     |         |
| Denominación tp Ir | id.ret. Base imponib.Mi | E Importe ret.ME        | Base in |
|                    |                         |                         |         |

Después de haber digitado todos los campos se desplaza a la parte superior del menú y da click en documento simular, con el fin de visualizar el registro contable para su respectiva contabilización

|   | Ē  | Do <u>c</u> umento  | <u>T</u> ratar   | <u>P</u> asar a | <u>D</u> etalles | <u>O</u> pcion |
|---|----|---------------------|------------------|-----------------|------------------|----------------|
|   | C  | Modificar           |                  |                 | Ct               | rl+F1          |
| Γ | P  | <u>V</u> isualizar  |                  |                 | Ct               | rl+F2          |
|   |    | <u>C</u> ontabiliz  | ar               |                 | C                | trl+S          |
|   | 6  | Grabar co           | mple <u>t</u> an | nente           | Ctrl+Shi         | ft+F6          |
|   | On | Re <u>g</u> istrar  | de forma         | a prelimina     | ar               | F8             |
|   | Οp | R <u>e</u> tener    |                  |                 |                  | F5             |
| ľ |    | Simular             |                  |                 |                  | F9             |
| Ľ | D  | S <u>i</u> mular li | bro mayo         | or              | Ctrl             | +F12           |
|   | R  | <u>F</u> inalizar   |                  |                 | Shi              | ft+F3          |
|   |    |                     |                  |                 |                  |                |

| Pos | СТ       | Cuenta                   | Texto breve cuenta                           | Asignación | II       | Importe                   |
|-----|----------|--------------------------|----------------------------------------------|------------|----------|---------------------------|
| 1   | 31<br>40 | 892002210<br>5295050400  | ELECTRIFICADORA DEL<br>Comisiones Instituci  |            | W1       | 19.478.415-<br>15.606.729 |
| 3   | 40<br>40 | 5215950200<br>2408020600 | Impuesto al Gravamen<br>Iva Descontable Gast |            | W5<br>W1 | 1.374.609<br>2.497.077    |

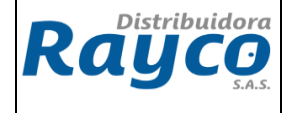

Una vez verificado los registros contables damos guardar

| Do <u>c</u> umento | Tratar | <u>P</u> asar a | Detalles | Opciones I |
|--------------------|--------|-----------------|----------|------------|
| Ø                  |        | Ē               |          | 😋 🙆 🚷      |

# CASO 4. CONTABILIZACION DE LA COMISION, IVA, ICA Y RETENCION EN LA FUENTE QUE NOS EFECTUARON SOBRE EL TOTAL DEL RECAUDO

Para este caso se debe tener cuidado con la retención en la fuente y retención del ica, debido a que la electrificadora o convenio la aplica es a Rayco sobre el valor total recaudado del mes sin iva.

 PASO 1: Verificación del acta: Se valida los valores descontados según acta y liquidación

Se debe tener en cuenta la base para el cálculo de la retención en la fuente y retención del ica, debido a que la electrificadora reporta el total recaudado incluido el iva, y para efectos de retenciones se debe dividir este valor en 1,16 para obtener la base

| TOTAL RECAUDO DEL MES CON IVA INCLUIDO | 517.259.621 |
|----------------------------------------|-------------|
| TOTAL RECAUDO DEL MES SIN IVA          | 445.913.466 |
|                                        |             |
| COMISION                               | 20.690.385  |
| IVA                                    | 3.310.462   |
| SUBTOTAL                               | 24.000.846  |
|                                        |             |
| VALOR BASE RETENCION E ICA             | 445.913.466 |
|                                        |             |
| RETEFUENTE 2,5%                        | 11.147.837  |
| RETENCION ICA 0,5%                     | 2.229.567   |
| •                                      |             |
|                                        |             |

 Paso 2: Creación de la cuenta por la transacción FB60: En la pestaña de Datos básicos se debe diligenciar la siguiente información:

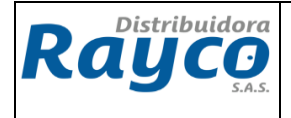

| CÓDIGO  | IGA-07   |
|---------|----------|
| VERSIÓN | 02       |
| PÁGINA  | 17 de 26 |

| Operación                                                                                | R Factura                                                                          | ۵                               |                              | Sa          | aldo 0                                                                                                    | 000               | Operación        | R Factura                                                                       | Ē.                                                                           |                                                      |
|------------------------------------------------------------------------------------------|------------------------------------------------------------------------------------|---------------------------------|------------------------------|-------------|----------------------------------------------------------------------------------------------------|-------------------|------------------|---------------------------------------------------------------------------------|------------------------------------------------------------------------------|------------------------------------------------------|
| Datos básicos                                                                            | Pago Detalle                                                                       | Impuestos                       | Retenci                      |             | creedor<br>Dirección                                                                                                    |                   | Detalle          | Impuestos Retención d                                                           | e impuestos Nota                                                             | ₃ <mark>h</mark> ∢Þ≞                                 |
| Acreedor<br>Fecha factura<br>Fecha contab.<br>Clase documento<br>Nº multisoc.<br>Importe | 891180001 II<br>13.08.2016 F<br>07.09.2016 KR Factura acreed (2)<br>37.378.251 (2) | nd.CME<br>Referencia ACT<br>COP | TA NO.8/201<br>Calc.impuesto | 6           | ELECTROHUILA SA ESP<br>ELECTROHUILA SA ESP<br>EL BOTE KM 1 VIA PALERM<br>NEIVA<br>EL VALOR DEL IMPO<br>CORRESPONTE AL TO<br>LA COMISION + UK | O<br>RTE<br>AL DE | Denominación tp. | SE VERIFICA QUE N<br>DE RETENCIÓN PO<br>REALIZA A R/                            | Importe ret.ME<br>IO ESTE ACTIVADO<br>NGQUE LA ELECTRIF<br>AYCO Y NO RAYCO A | Base in 11<br>EL INDICADOR<br>ICCADORA LA<br>A ELLOS |
| Texto<br>Condic.pago                                                                     | REG. ACTA NO. 8 COMISIC<br>30 Días noto                                            | ON AGOSTO/16 E                  |                              |             | RETENCION EN LA FUE<br>RETEICA                                                                                                    | INTE +            |                  | EN ESTA OPCION S<br>CUENTA DE LA COMIS<br>JESTO W1 PARA EL C<br>DIVISION CENTRO | E DIGITA EL NUM<br>ION CON SU INDI<br>ALCULO DEL IVA,<br>DE COSTOS Y T       | ERO DE LA<br>CADOR DE<br>ASI MISMO LA<br>TEXTO       |
| 3 Posiciones ( Ni                                                                        | inguna variante entrada sel                                                        | eccionada )                     |                              |             |                                                                                                    |                   | 2.               | LOS REGISTROS DE                                                                | RETENCION EN L                                                               | A FUENTE Y                                           |
| St Cta.mayor                                                                             | Texto breve D/H                                                                    | Importe mone                    | Ind.impu C                   | entro coste | Texto                                                                                                    | Ce.be             | RE               | TEICA SE DIGITAN M                                                              | ANUALMENTE, IN<br>ON Y TEXTO                                                 | DICANDO LA                                           |
| ✓ 1355150100                                                                             | Retención en la S Debe                                                             | 11.147.837                      |                              | 202003      | REG. ACTA NO. 8 AGOS-1                                                                                                    | 6 C(              |                  | Diriok                                                                          |                                                                              |                                                      |
| 1355180100                                                                               | Impuesto de indS Debe<br>S Debe<br>S Debe                                          | 2.229.567                       |                              |             | REG. ACTA NO. 8 AGOS-1                                                                                                    | 6 C(              |                  |                                                                                 |                                                                              |                                                      |

Acreedor: Con el NIT del convenio

**Fecha de factura:** Fecha del día que se realiza la legalización por parte de la electrificadora o convenio

Fecha de Contabilización: Fecha de realización del registro contable

Referencia: No de la cuenta de cobro o número de acta

**Importe:** Se debe digitar el valor de la comisiones + IVA de la comisión + retención en la fuente + retención de ICA

Calc. Impuestos: Se debe dar click

Texto: Se debe diligenciar el texto explicativo

En la parte inferior de la transacción, se debe diligenciar la siguiente información:

# EN LA PRIMERA LÍNEA:

**Cta. Mayor:** Se debe digitar la cuenta de Comisiones Institucionales 5295050400, con naturaleza **Debe** 

**Importe:** Se debe colocar el valor de las comisiones + el IVA incluido de las comisiones

División: Se ingresa la división correspondiente

Ind. Impuestos: Se debe seleccionar W1

Centro coste: Se debe seleccionar el centro de coste asignado

Texto: Ingresar el texto correspondiente

#### EN LA SEGUNDA LÍNEA:

**Cta. Mayor:** Se debe digitar la cuenta de la retención en la fuente 1355150100, con naturaleza **Debe** 

Importe: Se debe colocar el valor del impuesto según acta,

División: Se ingresa la división correspondiente

Ind. Impuestos: no se debe seleccionar indicador de impuesto

Centro coste: Se debe seleccionar el centro de coste asignado

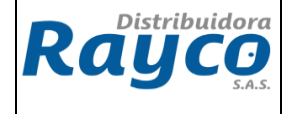

Texto: Ingresar el texto correspondiente

#### EN LA TERCERA LÍNEA:

Cta. Mayor: Se debe digitar la cuenta de la retención del ICA 1355180100, con naturaleza Debe

Importe: Se debe colocar el valor del impuesto según acta,

División: Se ingresa la división correspondiente

Ind. Impuestos: no se debe seleccionar indicador de impuesto

Centro coste: Se debe seleccionar el centro de coste asignado

Texto: Ingresar el texto correspondiente

Una vez ingresado todos los datos y valores se desplazan a la pestaña de retenciones y se verifica que el tercero no tenga el indicador de retenciones

| Operación            | R Factura      | Ĩ                  |      |           |
|----------------------|----------------|--------------------|------|-----------|
| Detalle Impu         | estos Reter    | nción de impuestos | Nota | ┢╺┝╘      |
| Denominación to Indu | ret Base impon | ib ME Importe rei  | MF   | Base in T |
|                      |                |                    |      |           |
| 1                    |                |                    |      | -         |

Después de haber digitado todos los campos se desplaza a la parte superior del menú y da click en documento simular, con el fin de visualizar el registro contable para su respectiva contabilización

| ¢ | D  | o <u>c</u> umento    | Tratar  | Pas     | ar a   | <u>D</u> etalles | <u>O</u> pcion |
|---|----|----------------------|---------|---------|--------|------------------|----------------|
|   | 2  | Modificar            |         |         |        | C                | trl+F1         |
|   |    | <u>V</u> isualizar   |         |         |        | C                | trl+F2         |
|   |    | <u>C</u> ontabiliz   | ar      |         |        |                  | Ctrl+S         |
|   | 5  | Grabar co            | Ctrl+Sh | nift+F6 |        |                  |                |
| 0 | n  | Re <u>g</u> istrar   | de form | a pre   | limina | ar               | F8             |
| Ĕ |    | R <u>e</u> tener     |         |         |        |                  | F5             |
|   | 4  | Simular              |         |         |        |                  | F9             |
|   | Di | S <u>i</u> mular lit | oro may | or      |        | Ct               | rl+F12         |
| F | RE | Finalizar            |         |         |        | St               | nift+F3        |
|   |    |                      |         | _       |        |                  |                |

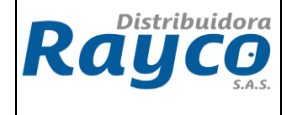

| CÓDIGO IGA-07 |          |
|---------------|----------|
| VERSIÓN       | 02       |
| PÁGINA        | 19 de 26 |

| Pos | СТ       | Cuenta                  | Texto breve cuenta                          | Asignación | II | Importe                   |
|-----|----------|-------------------------|---------------------------------------------|------------|----|---------------------------|
| 1   | 31<br>40 | 891180001<br>5295050400 | ELECTROHUILA SA ESP<br>Comisiones Instituci |            | W1 | 37.378.251-<br>20.690.385 |
| 3   | 40       | 1355150100              | Retención en la fuen                        |            |    | 11.147.837                |
| 4   | 40       | 1355180100              | Impuesto de industri                        |            |    | 2.229.567                 |
| 5   | 40       | 2408020600              | Iva Descontable Gast                        |            | W1 | 3.310.462                 |

Una vez verificado todos los registros contables damos guardar

| Do <u>c</u> umento | Tratar | <u>P</u> asar a | Detalles | <u>O</u> pciones | ł |
|--------------------|--------|-----------------|----------|------------------|---|
| <b>S</b>           |        | Ē               | a 📙      | 😋 😧 🔇            |   |

#### 5.2.2 TRANSACCION F-51

Esta transacción se utiliza para compensar las partidas abiertas generadas por la transacción FB60, las cuales fueron realizadas en el punto 5.2.1, en el cual se diligencia los siguientes campos:

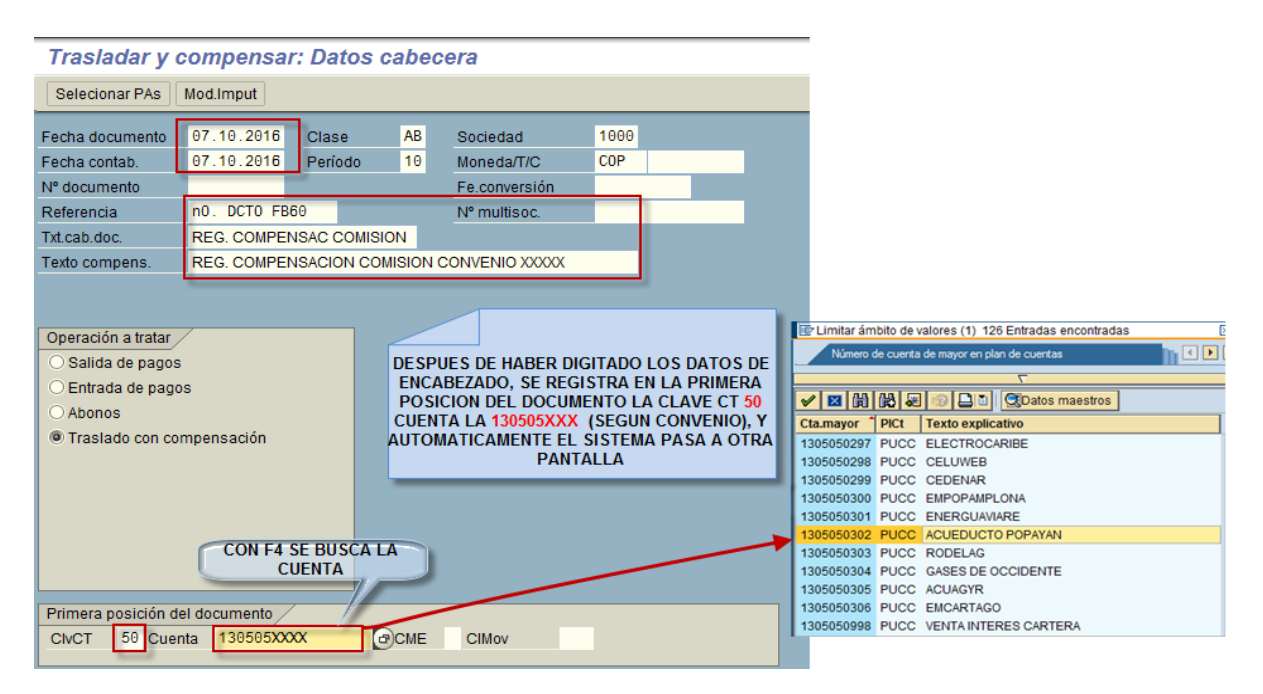

Fecha documento: Con la fecha del día en que se registra
Referencia: No. del documento FB60
Txt.cab.doc y Texto Compens: Diligenciar los textos correspondientes
Operación a tratar: Traslado con compensación

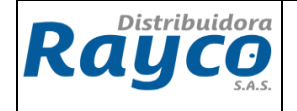

# CIvCT: 50 Haber

Cuenta: Con F4 buscar la cuenta puente 130505xxxx asociada al convenio. (VER ANEXO DE CUENTAS PUENTE DE CONVENIOS INSTITUCIONALES)

#### Cada convenio tiene una cuenta puente 130505xxxx permitiendo su identificación y selección (Ver Anexo)

Luego de seleccionar la cuenta del convenio respectivo, se da Enter

Se diligencian los campos que muestra la siguiente pantalla y seguidamente se da click en la pestaña de *Selecionar PAs*:

| Trasladar y compensar Añadir Posición de cta. mayor |                                                                                |  |  |  |  |  |  |
|-----------------------------------------------------|--------------------------------------------------------------------------------|--|--|--|--|--|--|
| 2 8 B C s                                           | Selecionar PAs Tratar PAs 🔗 Otros datos Mod.Imput                              |  |  |  |  |  |  |
| Cuenta de mayor                                     | Cuenta de mayor 1305050302 ACUEDUCTO POPAYAN                                   |  |  |  |  |  |  |
| Sociedad                                            | 1000 DISTRIBUIDORA RAYCO SAS                                                   |  |  |  |  |  |  |
| Posición 1 / Contab.                                | El valor del importe es el mismo con<br>el que se realizo la cuenta por pagar, |  |  |  |  |  |  |
| Importe                                             | 2237140 COP es decir el mismo de la FB60                                       |  |  |  |  |  |  |
|                                                     | Calc.impuestos                                                                 |  |  |  |  |  |  |
| División                                            | 1045 — Digitar la división                                                     |  |  |  |  |  |  |
| CeBe                                                |                                                                                |  |  |  |  |  |  |
| Objeto PA                                           | ➡ Más                                                                          |  |  |  |  |  |  |
| Doc.compras                                         | NIT del convenio                                                               |  |  |  |  |  |  |
| Fecha valor                                         |                                                                                |  |  |  |  |  |  |
| Asignación                                          | 891500117                                                                      |  |  |  |  |  |  |
| Texto                                               | REGISTRO DE LEGALIZACIÓN DE CUENTA ACUEDUCTO 📴 Txt.expl.                       |  |  |  |  |  |  |
|                                                     |                                                                                |  |  |  |  |  |  |

Luego de *Selecionar PAS*, se digita en el campo de cuenta el Nit del Convenio y se da nuevamente *Enter* 

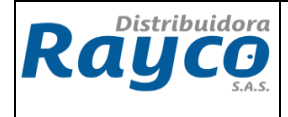

| CÓDIGO IGA-07 |          |  |
|---------------|----------|--|
| VERSIÓN       | 02       |  |
| PÁGINA        | 21 de 26 |  |

| Tratar PAs           |                                |
|----------------------|--------------------------------|
|                      |                                |
| Selección de partida | as abiertas 🚽 Nit del convenio |
| Sociedad             | 1000                           |
| Cuenta               | 891500117                      |
| Clase de cuenta      | к                              |
| Indicador CME        | PAs normales                   |
| Nº aviso             |                                |
|                      |                                |
| 🗌 Otras cuentas      |                                |
| 🗌 Reparto p/antigü   | edad                           |
| 🗌 Búsqueda autom     | nática                         |

Luego de Enter, se pasa a la siguiente pantalla, en la cual se debe seleccionar el valor que se dejo en la cuenta por pagar y en la parte inferior se debe verificar que el campo de *Sin asignar* quede en \$0, tal como se muestra a continuación:

| Estándar Pag          | o parc. Par          | t.rest. Retención        |                      |               |
|-----------------------|----------------------|--------------------------|----------------------|---------------|
|                       |                      |                          |                      |               |
| Partida para cuenta   | 891500117 AC         | UEDUCTO Y ALCANTARILLA   | ADO DE POPAY         |               |
| N° documeC Fecha      | a de d <u>C</u> Divi | Día COP Bruto            | Descuento PorDes     |               |
| 1900001993 KR 23.12   | 2.2015 31 104        | 5 0 2.237.140-           |                      |               |
|                       |                      |                          |                      |               |
|                       |                      | Se debe seleccionar e    | l valor              |               |
|                       |                      | de tal manera que qu     | ede en               |               |
|                       |                      | azul                     |                      |               |
|                       |                      |                          |                      |               |
|                       |                      |                          |                      |               |
|                       |                      |                          |                      |               |
|                       |                      |                          |                      |               |
|                       |                      |                          |                      |               |
|                       |                      |                          |                      |               |
|                       |                      |                          |                      |               |
|                       |                      | pte   🛗 Bruto<>   👪 Mor  | neda 🐴 Partida 📋 Pa  | rt. A DPP DPP |
| Otatua da tratamianta | /                    |                          |                      |               |
| Status de tratamiento |                      |                          | lange de la des de   | 0.007.440     |
| Partidas              | 1                    |                          | importe entrado      | 2.237.140-    |
| Visual.desde pos      | 1                    |                          | Asignados            | 2.237.140-    |
| Origen diferencias    |                      | Verificar que Sin asigna | Contabs. diferencias |               |
| Visualización en mon  | ieda de com          | este en 0                | Sin asignar          |               |

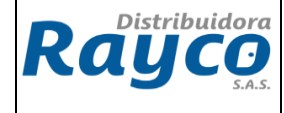

## Luego, dar click en *Documento – Simular*

| Do <u>c</u> umento <u>T</u> ratar <u>P</u> asar | a <u>D</u> etalles <u>O</u> pcior |
|-------------------------------------------------|-----------------------------------|
| Modificar                                       | Ctrl+F1                           |
| Visualizar                                      | Ctrl+F2                           |
| <u>C</u> ontabilizar                            | Ctrl+S                            |
| Grabar completamente                            | Ctrl+Shift+F6                     |
| Registrar de forma prelim                       | inar F8                           |
| Retener                                         | F5                                |
| Simular                                         | F9                                |
| Simular libro mayor                             | Ctrl+F12                          |
| <u>F</u> inalizar                               | Shift+F3                          |

# Pantalla del documento simulado: Se debe verificar que los valores sean iguales

| Trasladar y                                                                          | Trasladar y compensar Visualizar Resumen |                 |      |               |                |  |  |  |
|--------------------------------------------------------------------------------------|------------------------------------------|-----------------|------|---------------|----------------|--|--|--|
| 🕄 🔠 Moneda d                                                                         | e visualización                          | Impuestos       | 🖄 Re | einicial.     |                |  |  |  |
| Fecha documento 23.12.2015 Clase AB Sociedad 1000                                    |                                          |                 |      |               |                |  |  |  |
| Fecha contab.                                                                        | 23.12.2015                               | Período         | 12   | Moneda        | COP            |  |  |  |
| Nº documento                                                                         | INTERNO                                  | Ejercicio       | 2015 | Fe.conversión | 23.12.2015     |  |  |  |
| Referencia                                                                           |                                          |                 |      | N° multisoc.  |                |  |  |  |
| Txt.cab.doc.                                                                         | LEGALIZACIÓ                              | N CONVENIO      |      | Div.interloc. |                |  |  |  |
| Posiciones en mor                                                                    | n.documento                              |                 |      |               |                |  |  |  |
| CC Div. Cu                                                                           | uenta                                    |                 |      | COP Importe   | Imp-IVA        |  |  |  |
| 001 50 1045 13                                                                       | 305050302 AC                             | CUEDUCTO POPAYA | NN   | 2.237.140-    |                |  |  |  |
| 002 27 1045 08                                                                       | 391500117 AC                             | CUEDUCTO Y ALCA | NTA  | 2.237.140     |                |  |  |  |
| 002 27 1045 0891500117 ACUEDUCTO Y ALCANTA<br>Verificar que los valores<br>coincidan |                                          |                 |      |               |                |  |  |  |
| <u>D</u> 2.237.140                                                                   | <u>H</u> 2                               | .237.140        |      | 0             | * 2 Posiciones |  |  |  |

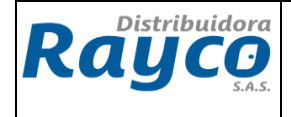

Finalmente click en guardar.

#### 5.2.3 TRANSACCION FB50

Esta transacción se utiliza para la legalización de las consignaciones realizadas por los convenios. Para la elaboración de esta transacción se debe tener la confirmación del GLPI por el área de cartera.

Después de aprobado se elabora la transacción y se digitan los campos que se muestran a continuación:

| Registrar doc.cuenta de mayor: Sociedad 1000                                                               |                            |            |            |                  |                      |                          |                    |
|----------------------------------------------------------------------------------------------------|----------------------------|------------|------------|------------------|----------------------|--------------------------|--------------------|
| 📇 Modelos trabajo en 🕅 Sociedad 🔊 Retener 🖼 Simular 🔲 Registrar de forma preliminar 🔏 Onciones tratamiento |                            |            |            |                  |                      |                          |                    |
|                                                                                                    |                            |            |            | region           |                      | p opoionee au            |                    |
| Dat.básic.                                                                                                 | Dat.básic. Detalle         |            |            |                  |                      |                          |                    |
|                                                                                                    |                            |            | _          |                  | Información im       | pte.                     |                    |
| Fecha documento                                                                                            | 23.12.2015 Moneda          | a COP      |            |                  | Total Debe           |                          |                    |
| Fecha contab.                                                                                              | 23.12.2015                 |            |            |                  | 30.                  | 178.302 COP              |                    |
| Referencia                                                                                                 | GLPI NO. XXXX              | No No      | . de GLPI  |                  |                      |                          |                    |
| Txt.cab.doc.                                                                                               | LEGALIZACION CONSIGN       | VACIÓN     |            |                  | Total Haber          |                          |                    |
| N° multisoc.                                                                                               |                            |            |            |                  | 30.                  | 178.302 COP              |                    |
| Sociedad                                                                                                   | 1000 DISTRIBUIDOR          | A RAYCO SA | S Bogotá   |                  |                      |                          |                    |
| La cuenta de                                                                                               | el Banco en el cual con    | signaron.  |            |                  | 000                  | Digitar el c             | centro             |
| RECAU                                                                                                    | DADORA (Terminada ei       | n 01)      | La cue     | enta del         | Banco al <u>DEBE</u> | de cos                   | to                 |
|                                                                                                    | inguna varianta antrada as | laccionada |            |                  |                      |                          |                    |
| 2 Posiciones ( N                                                                                           | Tavta brava                |            | norte mone | División         | mote on mon lo       | Ind impluentes Centre of | ata Ca hanafisia C |
| 1110051001                                                                                                 | Rayco Av Villas 3825       | Dehe 🗈     | 30 178 302 | 1045             | 30 178 302           | 1202045                  |                    |
| 1305050302                                                                                                 | ACUEDUCTO POPAYAN          | Haber 🗈    | 30.178.302 | 1045             | 30.178.302           | 1202043                  | T202040            |
|                                                                                                    | a                          |            |            |                  | 0                    |                          |                    |
|                                                                                                    |                            |            | <u> </u>   |                  |                      |                          |                    |
|                                                                                                    |                            | 1          | La cu      | enta pue         | nte del 0            | Valor de                 | la confirmación    |
|                                                                                                    | enta puente del            | Ē.         | COIIV      | enio ai <u>n</u> | ADLK 0               | de la                    | consignación       |
|                                                                                                    | convenio                   | E          |            |                  | Θ                    |                          |                    |
|                                                                                                    |                            | Ē          |            |                  | Θ                    |                          |                    |
|                                                                                                    |                            | 8          |            |                  | Θ                    |                          | <b>_</b>           |
|                                                                                                    |                            |            |            |                  | 0                    |                          |                    |
|                                                                                                    |                            |            |            |                  |                      |                          |                    |
| 3 BBB E                                                                                                    | 🛃 ++ 🛃 🖸 🛅 🤞               | 3 7        |            |                  |                      |                          |                    |

Luego de digitar los campos de Cuenta Mayor, D/H, importe, división, asignación y centro de costo en la primera cuenta y texto; se da *Enter* y se verifica que los valores sean iguales.

Seguidamente, dar click en *Documento – Simular* 

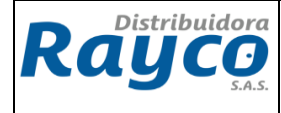

| CÓDIGO  | IGA-07   |
|---------|----------|
| VERSIÓN | 02       |
| PÁGINA  | 24 de 26 |

| Do <u>c</u> umento <u>T</u> ratar <u>P</u> asara j | Detalles  | Opcior |
|----------------------------------------------------|-----------|--------|
| Modificar                                          | Ctr       | 1+F1   |
| <u>V</u> isualizar                                 | Ctr       | 1+F2   |
| <u>C</u> ontabilizar                               | С         | trl+S  |
| Grabar completamente                               | Ctrl+Shit | ft+F6  |
| Registrar de forma preliminar                      |           | F8     |
| R <u>e</u> tener                                   |           | F5     |
| Simular                                            |           | F9     |
| Simular libro mayor                                | Ctrl      | +F12   |
| Finalizar                                          | Shit      | ft+F3  |

Pantalla del documento simulado: Se debe verificar que los valores sean iguales

| Resumen de documentos                                                  |                   |                                    |                                                               |             |           |    |                                    |                   |
|------------------------------------------------------------------------|-------------------|------------------------------------|---------------------------------------------------------------|-------------|-----------|----|------------------------------------|-------------------|
| 🕄 🕼 Restaurar 🚹 Impuestos 🝞 🚔 😴 🚱 🚱 Seleccionar 🚱 Grabar 🔀 📅 🛃 📰 ABC 🖬 |                   |                                    |                                                               |             |           |    |                                    |                   |
|                                                                        |                   |                                    |                                                               |             |           |    |                                    |                   |
| C1                                                                     | . do              | c. : SA ( D                        | ocumento cta.mayor                                            | ) Documento | normal    |    |                                    |                   |
| N°                                                                     | do                | c. ``                              | Soc                                                           | iedad       | 1000      |    | Ejercicio                          | 2015              |
| Fe                                                                     | . do              | cum. 2                             | 3.12.2015 Fecl                                                | na contab.  | 23.12.201 | 5  | Período                            | 12                |
| Ca                                                                     | 1c.:              | impuestos 🗆                        | 1                                                             |             |           |    |                                    |                   |
| Re                                                                     | fere              | en. G                              | LPI NO. XXXX                                                  |             |           |    |                                    |                   |
| Mo                                                                     | neda              | adoc. C                            | 0P                                                            |             |           |    |                                    |                   |
| Tx                                                                     | t.ca              | ab.doc. Li                         | EGALIZACION CONSIGN                                           | ACIÓN       |           |    |                                    | Verificer que les |
| <u> </u>                                                               | Verificar que los |                                    |                                                               |             |           |    |                                    |                   |
|                                                                        |                   |                                    |                                                               |             |           |    |                                    |                   |
|                                                                        |                   |                                    |                                                               |             |           |    |                                    | valores coincidan |
| _                                                                      |                   |                                    |                                                               | 1           |           |    |                                    | valores coincidan |
| Pos                                                                    | СТ                | Cuenta                             | Texto breve cuenta                                            | Asignaci    | ón        | II | Import                             | valores coincidan |
| Pos                                                                    | СТ                | Cuenta                             | Texto breve cuenta                                            | Asignaci    | ón        | II | Importe                            | valores coincidan |
| Pos<br>1                                                               | <b>CT</b>         | Cuenta                             | Texto breve cuenta<br>Rayco Av Villas 38:                     | Asignaci    | ón        | II | Importe<br>30.178.302              | valores coincidan |
| Pos<br>1<br>2                                                          | CT<br>40<br>50    | Cuenta<br>1110051001<br>1305050302 | Texto breve cuenta<br>Rayco Av Villas 38<br>ACUEDUCTO POPAYAN | Asignaci    | ón        | II | Import<br>30.178.302<br>30.178.302 | valores coincidan |
| Pos<br>1<br>2                                                          | CT<br>40<br>50    | Cuenta<br>1110051001<br>1305050302 | Texto breve cuenta<br>Rayco Av Villas 38<br>ACUEDUCTO POPAYAN | Asignaci    | ón        | II | Import<br>30.178.302<br>30.178.302 | valores coincidan |

Finalmente click en guardar

# B

### 6. **RESPONSABLES**

Este procedimiento debe ser conocido por todo el personal del área de Gerencia de Riesgo, Crédito y cartera y por el coordinador administrativo, auxiliar administrativo en sucursales y coordinadores de contabilidad.

La ejecución de este procedimiento es responsabilidad de Gerentes de sucursales, coordinadores administrativos y auxiliares administrativos.

Ese Instructivo es responsabilidad del coordinador de formación.

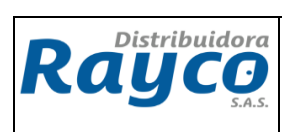

| CÓDIGO  | IGA-07   |
|---------|----------|
| VERSIÓN | 02       |
| PÁGINA  | 25 de 26 |

| CONTROL DE CAMBIOS  |                                                                                                    |                   |                             |  |  |  |
|---------------------|----------------------------------------------------------------------------------------------------|-------------------|-----------------------------|--|--|--|
| Fecha del<br>cambio | Descripción del cambio                                                                                                    | Pasa a<br>versión | Responsable                 |  |  |  |
| 28/12/2015          | Emisión del documento                                                                                                    | 1                 | Coordinador de<br>Formación |  |  |  |
| 10/10/2016          | Se modifica en el ítem 5.1 El Auxiliar de Cartera<br>encargado del convenio, informa al coordinador<br>administrativo el valor del recaudo automático reportado<br>en el GLPI. El Auxiliar de Cartera debe entregar al<br>Coordinador Administrativo el Acta de liquidación del<br>convenio para proceder a realizar la legalización de<br>abonos realizados en las cuentas de Rayco. Se<br>especifican en el 5.2 los casos donde involucra<br>comisión, retención en la fuente y retención del ica<br>(efectuada por Rayco o electrificadora), impuesto 4x100<br>e IVA | 2                 | Coordinador de<br>Formación |  |  |  |

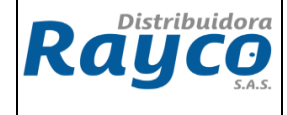

# 6. ANEXO CUENTAS PUENTE

|    | CUENTA PUENTE | CONVENIO                   |
|----|---------------|----------------------------|
| 1  | 1305050197    | BRILLA OCCIDENTE           |
| 2  | 1305050207    | CENS CUCUTA                |
| 3  | 1305050208    | ENERTOLIMA IBAGUÉ          |
| 4  | 1305050209    | ESSA BUCARAMANGA           |
| 5  | 1305050210    | EMSA VILLAVICENCIO         |
| 6  | 1305050211    | EBSA TUNJA                 |
| 7  | 1305050212    | ELECTROHUILA NEIVA         |
| 8  | 1305050213    | ENERGÍA DE PEREIRA         |
| 9  | 1305050214    | CEDELA POPAYAN             |
| 10 | 1305050217    | CHEC - MANIZALES           |
| 11 | 1305050219    | ELECTROCAQUETA - FLORENCIA |
| 12 | 1305050220    | ACUEDUCTO YOPAL            |
| 13 | 1305050221    | EPSA CALI                  |
| 14 | 1305050222    | ENERCA YOPAL               |
| 15 | 1305050225    | EDEQ QUINDIO               |
| 16 | 1305050259    | GASORIENTE                 |
|    |               | GASES DEL CARIBE           |
| 17 | 1305050261    | BARRANQUILLA               |
| 18 | 1305050265    | GASNACER                   |
| 19 | 1305050290    | ENERTOTAL                  |
| 20 | 1305050297    | ELECTRICARIBE              |
| 21 | 1305050299    | CEDENAR                    |
| 22 | 1305050300    | EMPOPAMPLONA               |
| 23 | 1305050301    | ENERGUAVIARE               |
| 24 | 1305050302    | ACUEDUCTO DE POPAYAN       |
| 25 | 1305050303    | GASES DE OCCIDENTE         |
| 26 | 1305050305    | ACUAGYR                    |
| 27 | 1305050306    | EMCARTAGO                  |